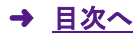

## 「入門シリーズ」科目の変更方法

※初期設定では、「仏教基礎入門(ST)」「浄土教入門(SR)」「仏教思想入門(SR)」が登録されています。3 科目のいず れかを「仏教文化入門(ST)」と入れ替えたい場合のみ期間中に登録手続きをしてください。

① WBT にログインします。

② 画面上部メニューの[履修]-[入門科目登録]をクリックします。

③「入門科目登録」画面で『入門シリーズ』4科目の中から3科目を選択して、「選択内容を確認する」ボタンをクリックします。

④「入門科目登録」で、内容を確認した上で「この内容を登録する」ボタンをクリックすると、登録が完了します。

## 登録内容を修正したい場合

選択・登録期間中:ご自身で上記の登録方法①~④を再度行ってください。

選択・登録期間後: 原則として変更できません。